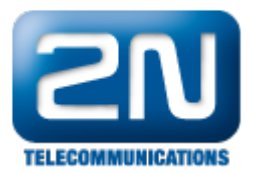

## Wireshark trace - How to make a trace of call

- Program Wireshark is used for tracing the communication between devices interconnected by LAN. The devices (e.g. PBX connected with a GSM gateway via LAN) send to each other packets which are captured by the above mentioned program. Wireshark is distributed under the Open source licence (http://www.wir eshark.org/download.html).
- In order to capture all the packets which are sent via particular LAN, the devices have to be part of the same segment (they have to be connected via HUB). If you do not have a hub, you can use a switch which supports so called port mirroring (http://en.wikipedia.org/wiki/Port\_mirroring).

## Installation

• Download the program and appropriate installer (e.g. Windows installer).

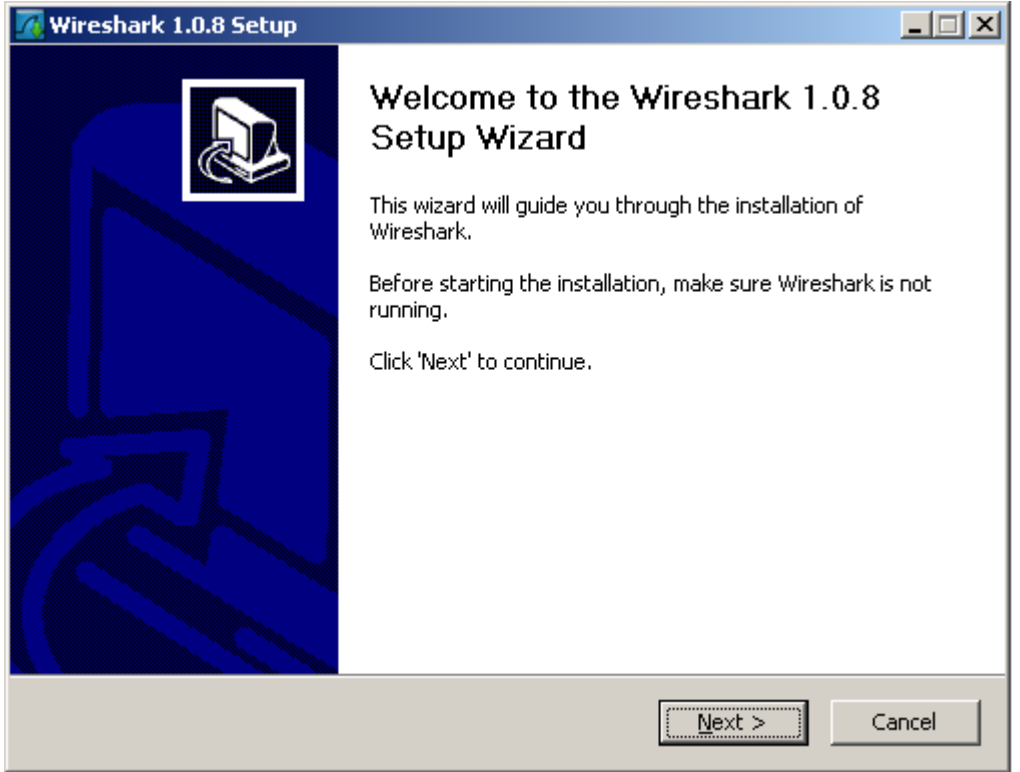

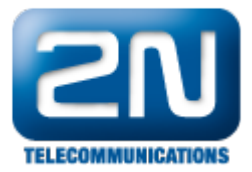

| Wiresbark 1.0.8 Setup                                                                                                    |                                                                                                    | I XI            |
|----------------------------------------------------------------------------------------------------|----------------------------------------------------------------------------------------------------|-----------------|
| Choose Components<br>Choose which features of Win                                                                                                    | eshark 1.0.8 you want to install.                                                                                                    |                 |
| The following components are                                                                                                    | available for installation.                                                                                                    |                 |
| Select the type of install:                                                                                                    | Wireshark (GTK2 user interface)                                                                                                    |                 |
| Or, select the optional<br>components you wish to<br>install:                                                                                                    | Image: Second state state         Image: Second state         Image: Second state         Image: Seco |                 |
| Space required: 90.2MB                                                                                                    | Position your mouse over a component to see its description.                                                                                                    |                 |
| Nullsoft Install System v2.44                                                                                                    |                                                                                                    |                 |
|                                                                                                    | < <u>B</u> ack <u>N</u> ext > Cancel                                                                                                    |                 |
| -                                                                                                    |                                                                                                    |                 |
|                                                                                                    |                                                                                                    | and second lite |
| Wireshark 1.0.8 Setup                                                                                                    |                                                                                                    |                 |
| Select Additional Tasks<br>Which additional tasks should                                                                                                    | be done?                                                                                                    |                 |
| Create Shortcuts  Create Shortcuts  Create Short | be done?                                                                                                    |                 |
| Create Shortcuts  Create Shortcuts  Create Shortcuts  Create Shortcuts  Create Shortcuts  Create Shortcuts  Create Shortcuts  Create Shortcuts  Associate trace file ext cap, enc, erf, fdc, pcap                                                                                                    | ensions to Wireshark (5vw, acp, apc, atc, bfr,<br>, pkt, snoop, syc, tpc, tr1, trace, trc, wpc, wpz, rf5)                                                                                                    |                 |
| Select Additional Tasks         Which additional tasks should         Create Shortcuts         Start Menu Group         Desktop Icon         Quick Launch Icon         File Extensions         Associate trace file ext         cap, enc, erf, fdc, pcap         Nullsoft Install System v2,44                                                                                                    | ensions to Wireshark (5vw, acp, apc, atc, bfr,<br>, pkt, snoop, syc, tpc, tr1, trace, trc, wpc, wpz, rf5)                                                                                                    |                 |

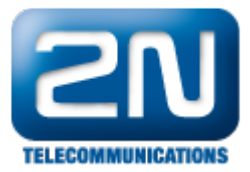

| The Lines i                                                                                                    |                                                |                  |           |
|----------------------------------------------------------------------------------------------------|------------------------------------------------|------------------|-----------|
| 🔴 Wireshark 1.0.8 Setup                                                                                                    |                                                |                  |           |
| Choose Install Location                                                                                                    |                                                |                  |           |
| Choose the folder in which to install Wireshark                                                                                                    | 1.0.8.                                         |                  | G         |
|                                                                                                    | 1.0.0.                                         |                  |           |
|                                                                                                    |                                                |                  |           |
| Choose a directory in which to install Wireshark                                                                                                    | ς.                                             |                  |           |
|                                                                                                    |                                                |                  |           |
|                                                                                                    |                                                |                  |           |
|                                                                                                    |                                                |                  |           |
|                                                                                                    |                                                |                  |           |
|                                                                                                    |                                                |                  |           |
| - Destination Folder                                                                                                    |                                                |                  |           |
|                                                                                                    |                                                |                  |           |
| C:\Program Files\Wireshark                                                                                                    |                                                | Brov             | vse       |
|                                                                                                    |                                                |                  |           |
| Space required: 90-2MB                                                                                                    |                                                |                  |           |
| Space available: 76.8GB                                                                                                    |                                                |                  |           |
| Space analiable notedb                                                                                                    |                                                |                  |           |
| Nullsoft Install System v2.44                                                                                                    |                                                |                  |           |
|                                                                                                    | - Back                                         | Nevts            | Cancel    |
|                                                                                                    |                                                | Mext >           |           |
|                                                                                                    |                                                |                  |           |
| Wiresbark 108 Setup                                                                                                    |                                                |                  |           |
|                                                                                                    |                                                |                  |           |
| Install WinPcap?                                                                                                    |                                                |                  | a         |
| WinPcap is required to capture live network da                                                                                                    | ta. Should WinPca                              | ap be installed? | L 🕂       |
|                                                                                                    |                                                |                  |           |
| - Currently installed WinDean yersion                                                                                                    |                                                |                  |           |
| Currenciy installed winecap version                                                                                                    |                                                |                  |           |
| WipPcap is currently not installed                                                                                                    |                                                |                  |           |
| WinPcap is currently not installed                                                                                                    |                                                |                  |           |
| WinPcap is currently not installed                                                                                                    |                                                |                  |           |
| WinPcap is currently not installed                                                                                                    |                                                |                  |           |
| WinPcap is currently not installed Install IIIIIIIIIIIIIIIIIIIIIIIIIIIIIIIIIII                                                                                                    | stall any undetect                             | ed old WinPcap   | versions) |
| WinPcap is currently not installed<br>Install<br>✓ Install WinPcap 4.0.2<br>(Use Add/Remove Programs first to unin                                                                                                    | stall any undetect                             | ed old WinPcap   | versions) |
| WinPcap is currently not installed  Install  Install  (Use Add/Remove Programs first to unin Services                                                                                                    | stall any undetect                             | ed old WinPcap   | versions) |
| WinPcap is currently not installed  Install  Install IIIIIIIIIIIIIIIIIIIIIIIIIIIIIIIIIII                                                                                                    | stall any undetect                             | ed old WinPcap   | versions) |
| WinPcap is currently not installed  Install  Install IIIIIIIIIIIIIIIIIIIIIIIIIIIIIIIIIII                                                                                                    | stall any undetect<br>s can capture)           | ed old WinPcap   | versions) |
| WinPcap is currently not installed  Install  Image: Install WinPcap 4.0.2  (Use Add/Remove Programs first to unin  Services Image: Start WinPcap service "NPF" at startup (so users without Administrator privilege                                                                                                   | stall any undetect<br>s can capture)           | ed old WinPcap   | versions) |
| WinPcap is currently not installed  Install  Install IIIIIIIIIIIIIIIIIIIIIIIIIIIIIIIIIII                                                                                                    | stall any undetect<br>s can capture)           | ed old WinPcap   | versions) |
| WinPcap is currently not installed  Install  Install IIIIIIIIIIIIIIIIIIIIIIIIIIIIIIIIIII                                                                                                    | stall any undetect<br>s can capture)           | ed old WinPcap   | versions) |
| WinPcap is currently not installed         Install         Image: Install WinPcap 4.0.2         (Use Add/Remove Programs first to unin         Services         Image: Image: Start WinPcap service "NPF" at startup         (so users without Administrator privilege         What is WinPcap?                       | stall any undetect<br>s can capture)           | ed old WinPcap   | versions) |
| WinPcap is currently not installed  Install  Install  Image: Install WinPcap 4.0.2  (Use Add/Remove Programs first to unin  Services  Services  Start WinPcap service "NPF" at startup (so users without Administrator privilege  What is WinPcap?  Nullsoft Install System v2.44                                     | stall any undetect<br>s can capture)           | ed old WinPcap   | versions) |
| WinPcap is currently not installed         Install         ✓ Install WinPcap 4.0.2]         (Use Add/Remove Programs first to unin         Services         ✓ Start WinPcap service "NPF" at startup         (so users without Administrator privilege         What is WinPcap?         Nullsoft Install System v2.44 | stall any undetect<br>s can capture)<br>< Back | ed old WinPcap   | versions) |

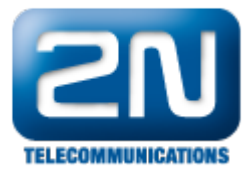

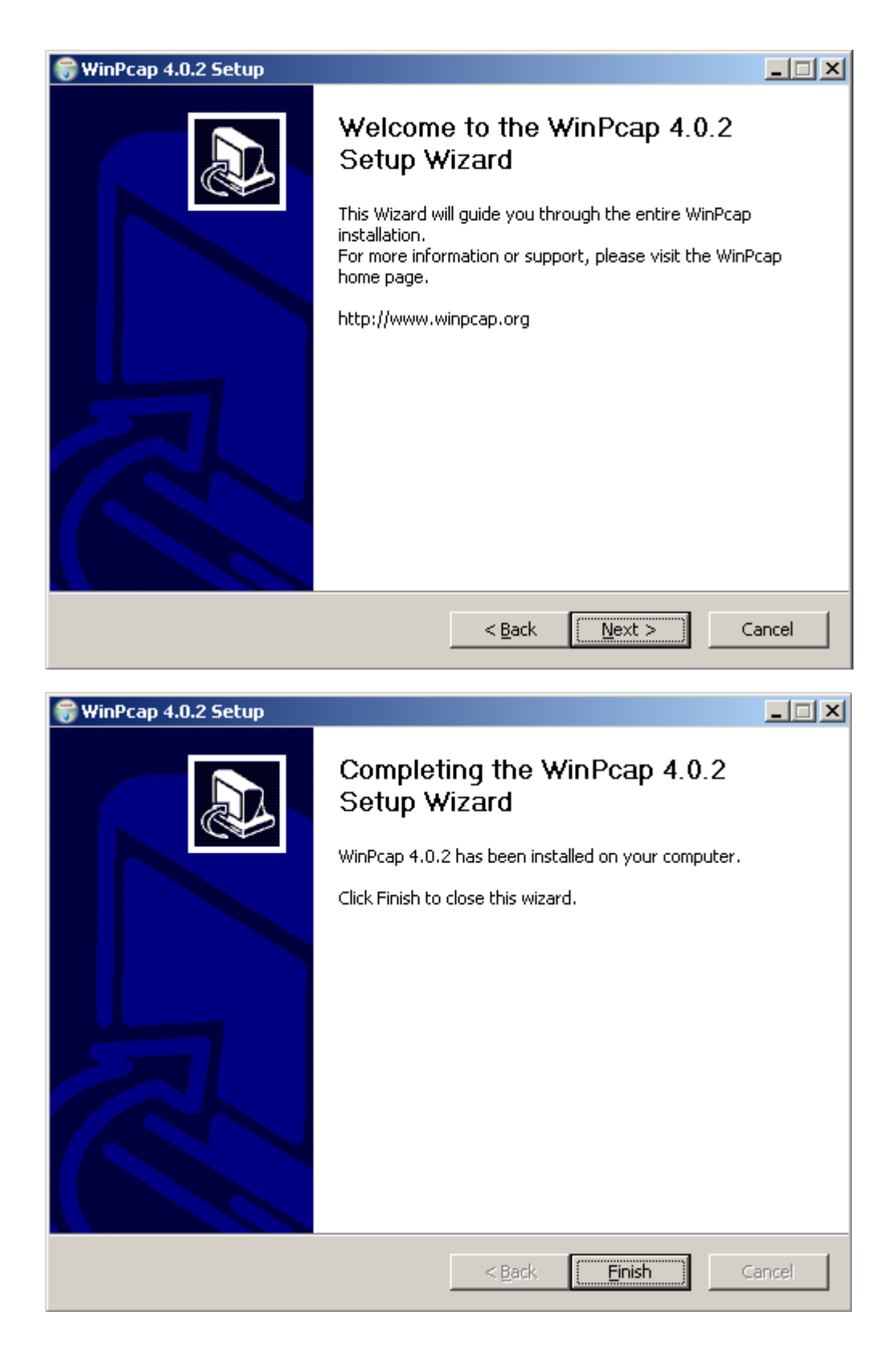

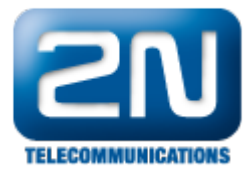

| 77 Wireshark 1.0                                   | .8 Setup                                        |                                                                                                    |        |
|----------------------------------------------------|-------------------------------------------------|----------------------------------------------------------------------------------------------------|--------|
|                                                    |                                                 | Completing the Wireshark 1.0.8<br>Setup Wizard                                                                                                    |        |
|                                                    |                                                 | Wireshark 1.0.8 has been installed on your computer.                                                                                                    |        |
|                                                    |                                                 | Click Finish to close this wizard.                                                                                                    |        |
|                                                    |                                                 |                                                                                                    |        |
|                                                    |                                                 | Run Wireshark 1.0.8                                                                                                    |        |
|                                                    |                                                 | Show News                                                                                                    |        |
|                                                    |                                                 |                                                                                                    |        |
|                                                    |                                                 |                                                                                                    |        |
|                                                    |                                                 |                                                                                                    |        |
|                                                    |                                                 |                                                                                                    |        |
|                                                    |                                                 |                                                                                                    |        |
|                                                    |                                                 | < <u>Back</u> <u>Finish</u> Cancel                                                                                                    |        |
| /ireshark is then ir                               | nitiated                                        |                                                                                                    |        |
|                                                    |                                                 |                                                                                                    |        |
| 📶 The Wireshark Netw                               | vork Analyzer                                   |                                                                                                    | _      |
| The Wireshark Netw<br>File Edit View Go            | vork Analyzer<br>Capture Analyz                 | ze Statistics Help                                                                                                    | !      |
| The Wireshark Netv<br>File Edit View Go            | vork Analyzer<br>Capture Analyz                 | ze Statistics Help                                                                                                    | [      |
| The Wireshark Netv<br>File Edit View Go            | vork Analyzer<br>Capture <u>A</u> nalyz         | ze Statistics Help<br>X 2 🖶   Q, 🗢 🗢 🐳 藩 🧟   🗐 🕞   Q, Q, Q, 🖭   🍯<br>V Expression Clear Apply                                                                                                    | [      |
| The Wireshark Netv<br>Eile Edit View Go            | vork Analyzer                                   | ze Statistics Help<br>X 2 🖶 🔍 🗢 🗢 🐨 🤽 🗐 🖬 🕀 🔍 🔍 📰 📓<br>V Expression Glear Apply                                                                                                    | <br>// |
| The Wireshark Netv<br>File Edit View Go            | vork Analyzer                                   | ze Statistics Help<br>X 2 4 0 0 0 7 2 1 4 0 0 0 1 4 1 4 0 0 0 1 4 1 4 1 4 1 4                                                                                                    |        |
| The Wireshark Netv<br>File Edit View Go            | vork Analyzer<br>Capture Analyz                 | ze Statistics Help<br>X 2 4 0 0 0 7 2 1 4 0 0 1 1 1 1 1 1 1 1 1 1 1 1 1 1 1 1                                                                                                    | <br>#  |
| The Wireshark Netv<br>Eile Edit View Go            | vork Analyzer<br>Gapture Analyz                 | ze Statistics Help<br>X 22 📇 🔍 🔅 🗼 🐨 🛣 🗐 🗐 🗐 🔍 Q 🔍 🕅 🗃<br>V Expression Clear Apply                                                                                                    |        |
| The Wireshark Netv<br>File Edit View Go            | vork Analyzer                                   | ze Statistics Help<br>X 2 4 0 0 0 7 2 1 4 0 0 0 1 4 1 4 1 1 1 1 1 1 1 1 1 1 1                                                                                                    |        |
| The Wireshark Netv<br>File Edit View Go            | vork Analyzer                                   | ze Statistics Help<br>X 2 4 0 0 7 4 0 7 4 6 0 7 4 6 0 7 4 6 6 6 7 4 6 6 7 4 6 7 1 4 6 6 6 7 1 1 1 1 1 1 1 1 1 1 1 1 1 1 1 1                                                                                                    |        |
| The Wireshark Netv<br>File Edit View Go            | vork Analyzer                                   | ze Statistics Help<br>X 2 4 0 0 7 1 1 1 1 1 0 0 0 0 1 1 1 1 1 1 1 1                                                                                                    |        |
| The Wireshark Netv<br>Eile Edit View Go            | vork Analyzer<br>Capture Analyz                 | ze Statistics Help<br>X 2 4 4 4 2 7 2 1 2 2 2 2 2 2 2 2 2 2 2 2 2 2 2 2                                                                                                    |        |
| The Wireshark Netv<br>Elle Edit View Go<br>Eller:  | vork Analyzer<br>Gapture Analyz                 | ze Statistics Help<br>X 2 4 0 0 7 1 1 1 1 0 0 0 1 1 1 1 1 1 1 1 1 1                                                                                                    |        |
| The Wireshark Netv<br>Eile Edit View Go<br>Eilter: | vork Analyzer<br>Capture Analyz                 | ze Statistics Help<br>X 2 4 4 4 2 7 2 1 1 1 1 1 2 2 2 2 2 2 2 2 2 2 2 2                                                                                                    |        |
| The Wireshark Netv<br>Eile Edit View Go<br>Eilter: | vork Analyzer<br>Gapture Analyz                 | ze Statistics Help<br>X 2 4 0 0 7 1 1 1 1 1 0 0 0 1 1 1 1 1 1 1 1 1                                                                                                    |        |
| The Wireshark Netv<br>Eile Edit View Go            | vork Analyzer                                   | ze Statistics Help<br>Control Control Co |        |
| The Wireshark Netv<br>Eile Edit View Go<br>Eilter: | vork Analyzer<br>Gapture Analyz                 | ze Statistics Help<br>C C C C C C C C C C C C C C C C C C C                                                                                                     |        |
| The Wireshark Netv<br>File Edit View Go            | vork Analyzer<br>Capture Analyz                 | ze Statistics Help                                                                                                    |        |
| The Wireshark Netv<br>File Edit View Go<br>Eilter: | vork Analyzer<br><u>C</u> apture <u>A</u> nalyz | ze statistics Help                                                                                                    |        |

Start capturing: "Capture->Start" or use icon #1 End capturing: "Capture->Stop" or use icon #2 Restart capturing with deletion of previously captured packets: "Capture->Restart" or use icon #3

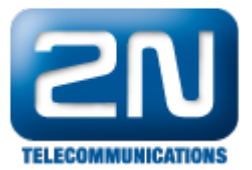

Save results: "File->Save As->Wireshark/tcpdump/... -libpcap(\*.pcap;\*.cap) Open previously saved trace: "File->Open" Basics of filter application:

1. I want to filter the packets according to source IP- eg: ip.src\_host=="192.168.5.7"

- 2. I want to filter the packets according to destination IP eg: ip.dst\_host=="192.168.5.7"
- 3. Protocol type: tcp, udp, sip, ...
- 4. The terms can be combined via logical expressions : and, or, not, ...
- 5. Applying a filter Apply, Deleting a filter Clear

## Example of captured communication

| 🗖 pokus_wireshark.pcap - Wireshark         |                                             |                                    |  |  |  |  |  |  |
|--------------------------------------------|---------------------------------------------|------------------------------------|--|--|--|--|--|--|
| <u>Eile Edit View Go Capture Analyze S</u> | tatistics <u>H</u> elp                      |                                    |  |  |  |  |  |  |
|                                            | 3 占   🔍 🗢 🛸 😜 ዥ 🔽                           |                                    |  |  |  |  |  |  |
| Eilter: Expression Clear Apply             |                                             |                                    |  |  |  |  |  |  |
| No Time Source                             | Destination                                 | Protocol Info                      |  |  |  |  |  |  |
| 57 5 772010 100 168 0                      | :00 Spanning=tree=tro<br>56 255 255 255 255 | IN-UN SIP RSI, RUUL = 327087       |  |  |  |  |  |  |
| 58 6.055340 192.168.2.                     | 239.255.255.250                             | SSDP M-SEARCH * HTTP/1.            |  |  |  |  |  |  |
| 59 6.056268 192.168.2.3                    | 239.255.255.250                             | SSDP M-SEARCH * HTTP/1.            |  |  |  |  |  |  |
| 60 6.079625 HewlettP_4                     | e:82:26 Broadcast                           | ARP Who has 192.168.1.             |  |  |  |  |  |  |
| 61 6.098099 192.168.2.3                    | 139 192.168.3.255                           | NBNS Name query NB SERV            |  |  |  |  |  |  |
| 62 6.098102 Kollmorg_T                     | 1:29:50 Broadcast                           | ARP Who has 192.168.2.             |  |  |  |  |  |  |
| 03 0.279981 192.108.1.                     | 22 192.168.3.255                            | NBNS Name query NB DCZN            |  |  |  |  |  |  |
|                                            |                                             | <u> </u>                           |  |  |  |  |  |  |
| ■ Frame 57 (956 bytes on wire,             | 956 bytes captured)                         |                                    |  |  |  |  |  |  |
| Ethernet II, Src: HwServer_0               | 0:bb:97 (00:0a:59:00:bb:97),                | Dst: Broadcast (ff:ff:ff:ff:ff:ff) |  |  |  |  |  |  |
| I Internet Protocol. Src: 192.             | 168.2.56 (192.168.2.56). Dst:               | 255.255.255.255 (255.255.255.255)  |  |  |  |  |  |  |
| Hiser Datagram Protocol, Src               | Port: distinct (9999). Dst Pr               | art: distinct (9999)               |  |  |  |  |  |  |
|                                            |                                             |                                    |  |  |  |  |  |  |
| B baca (SIA Byces)                         |                                             |                                    |  |  |  |  |  |  |
|                                            |                                             |                                    |  |  |  |  |  |  |
|                                            |                                             |                                    |  |  |  |  |  |  |
|                                            |                                             |                                    |  |  |  |  |  |  |
|                                            |                                             |                                    |  |  |  |  |  |  |
|                                            |                                             |                                    |  |  |  |  |  |  |
| 4                                          |                                             |                                    |  |  |  |  |  |  |
|                                            |                                             |                                    |  |  |  |  |  |  |
| 0000 ff ff ff ff ff ff ff 00 0a            | 59 00 bb 97 08 00 45 00                     | , Y, E.                            |  |  |  |  |  |  |
| 0020 ff ff 27 of 27 of 03 9a               | 22 fe 3c 3f 78 6d 6c 20                     | '.' ". xml</td                     |  |  |  |  |  |  |
| 0030 76 65 72 73 69 6f 6e 3d               | 22 31 2e 30 22 20 65 6e ve                  | rsion= "1.0" en                    |  |  |  |  |  |  |
| 0040 63 6f 64 69 6e 67 3d 22               | 55 54 46 2d 38 22 3f 3e co                  | ding="UTF-8"?>                     |  |  |  |  |  |  |
| Frame (frame), 956 bytes                   | Packets: 63 Displayed: 63 Marked: 0         | Profile: Default                   |  |  |  |  |  |  |

## Example of captured communication after applying a filter

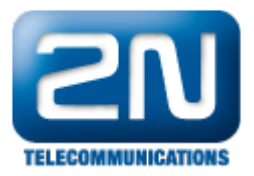

| File Edit View Go Capture Analyze Statistics Help                                                                                                    |                         |  |  |  |  |  |
|----------------------------------------------------------------------------------------------------|-------------------------|--|--|--|--|--|
|                                                                                                    |                         |  |  |  |  |  |
|                                                                                                    | ¥ -                     |  |  |  |  |  |
| Ejiter: jp.src_host=="192.168.2.56" and udp                                                                                                    |                         |  |  |  |  |  |
| No         Time         Source         Destination         Protocol         Info           27 2.634493         192.168.2.56         255.255.255         UDP         Source port:           36 3.703857         192.168.2.56         255.255.255         UDP         Source port:           57 5.773219         192.168.2.56         255.255.255         UDP         Source port: | disti<br>disti<br>disti |  |  |  |  |  |
|                                                                                                    | <b>_</b>                |  |  |  |  |  |
|                                                                                                    |                         |  |  |  |  |  |
| ■ Frame 57 (956 bytes on wire, 956 bytes captured)                                                                                                    |                         |  |  |  |  |  |
| Ethernet II, Src: HwServer_00:bb:97 (00:0a:59:00:bb:97), Dst: Broadcast (ff:ff:ff:ff:ff:ff:ff:ff:ff:ff:ff:ff:ff:                                                                                                    | †:††:††)<br>255 255`    |  |  |  |  |  |
| HILEFINEL PHOLOGON, SIC. 192.108.2.30 (192.108.2.30), DSL. 233.233.233.233 (233.233.<br>HISER Datagram Protocol. Src Port: distinct (9999). Dst Port: distinct (9999)                                                                                                    | 200.200,                |  |  |  |  |  |
| B Data (914 bytes)                                                                                                    |                         |  |  |  |  |  |
|                                                                                                    |                         |  |  |  |  |  |
| <u>त</u>                                                                                                    | Þ                       |  |  |  |  |  |
| 0000       ff ff ff ff ff ff 00 0a       59 00 bb 97 08 00 45 00                                                                                                    | •                       |  |  |  |  |  |

Important:. In order to provide us with detailed information about the possible problem with the device, please do not apply any filter and simply capture all the communication during the test call. Save it via Save as>Wireshark/tcpdump/... -libpcap(\*.pcap;\*.cap) and send it to us.

More product information:

 $2N^{\circledast}$  NetStar IP (Official Website 2N)

2N<sup>®</sup> NetStar (Official Website 2N)

Manuals:

Product support for 2N<sup>®</sup> NetStar (wiki.2n.cz)